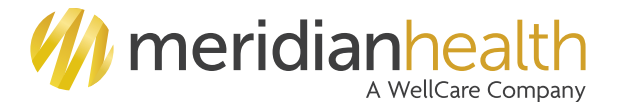

Provider Quick Reference Guide (Normal Business Hours) MeridianHealth—Michigan: 888-437-0606 or 888-773-2647 MeridianHealth—Illinois: 866-606-3700

Hours of operation: Monday – Friday, 8 a.m. to 8 p.m.

If you need help or have questions outside of normal business hours, MeridianHealth has staff available to assist 24 hours a day, 7 days a week. See below for the Provider Quick Reference Guide (After Hours).

Thank you for calling MeridianHealth. If this is an emergency, please hang up and dial 911.

Select one of the following options once you have entered a correct NPI: Providers—**Press 2** Be prepared to enter your 10 digit NPI

Eligibility & Benefits—**Press 1** Pharmacy—**Press 2** Technical Issues with the Portal—**Press 3** Contract, demographic, or other provider-related questions—**Press 4** 

Credentialing Status-Press 5

**Eligibility & Benefits** If you've selected 1 in the previous menu, you will have the following options. Check eligibility—**Press 1** Check vision eligibility—**Press 2** Claims—**Press 3** Authorizations—**Press 4** Speak to a representative—**Press 5** 

NOTE: Selecting 1, 2, or 3 at this stage will bring you to our Self-Service Applications (See page 3 of this guide for more info).

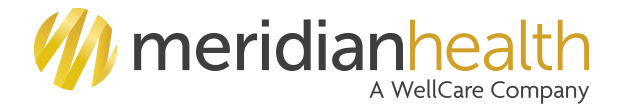

## Provider Quick Reference Guide (After Hours) MeridianHealth—Michigan: 888-437-0606 or 888-773-2647 MeridianHealth—Illinois: 866-606-3700

Hours of operation: Monday - Friday, 8 p.m. to 8 a.m.; All day Saturday and Sunday

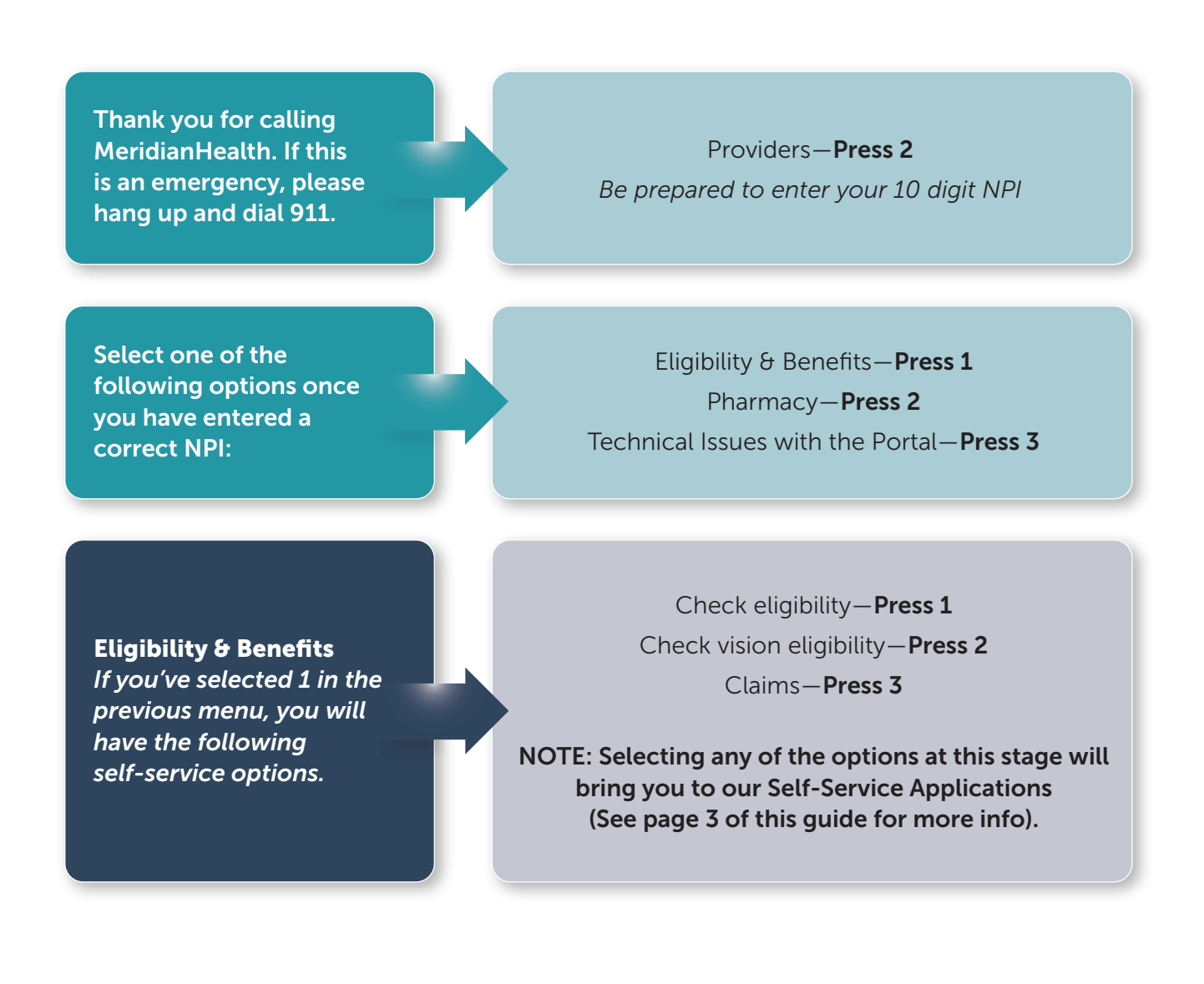

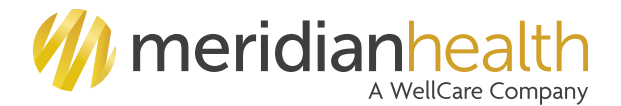

## Provider Self-Service Application: Quick Reference Guide

Hours of operation: 24 hours a day, seven days a week

Please refer to pages 1 and 2 of this guide for steps on how to access the Self-Service Applications.

Eligibility Self-Service Application Be prepared to enter your 10 digit NPI, member ID, and member date of birth to receive the following options:

Member Effective Date—**Press 1** Chiropractic Benefit Information—**Press 2** Physical Therapy Benefit Information—**Press 3** Occupational Therapy Benefit Information—**Press 4** Speech Therapy Benefit Information—**Press 5** Vision Information—**Press 6** 

Claims Self-Service Applicatio<u>n</u> Be prepared to enter the following information:

Your 10 digit NPI Member's identification number Member's date of birth Claim number or date of service and amount billed

## Helpful Shortcuts:

You will have three attempts for any entry.

Press **#** to complete an entry.

<u>Upon replay of</u> <u>your entry:</u> Press **1** to confirm.

Press 2 to re-enter.

Dates should be entered in the following format:

**mmddyyyy** (e.g., May 22, 1946 should be entered as 05221946)